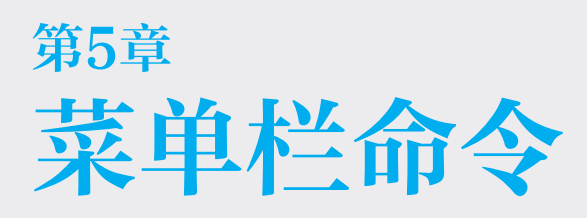

本章讲解菜单栏中的命令,包括"文件""编辑""视图""相机""绘图""工具"菜单,其中"文件"菜单在前文已经讲过,这里就不再赘述了。

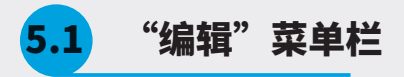

"编辑"菜单栏中要讲解的命令包括"撤销""复制""隐藏"和"模型交错"等,如图 5-1 所示。

| 无标题   | 团 - SI | etcl                 | hUp Pro 2                | 2022   |       |               |                |                |
|-------|--------|----------------------|--------------------------|--------|-------|---------------|----------------|----------------|
| (牛(F) | 编辑     | (E)                  | 视图(V)                    | 相机(C)  | 绘图(R) | 工具(T)         | 窗口(W)          | 扩展和            |
|       |        | 撤销重复                 | 自删除<br>配删除               |        |       | Alt 键+<br>Cti | ·退格键<br>rl 键+Y |                |
|       |        | 剪切                   | D(T)                     |        |       | Shift 緩       | 聿+删除           |                |
|       |        | 复制                   | 刂(C)                     |        |       | Ctr           | l键+C           |                |
|       |        | 籼                    | 占(P)                     |        |       | Ctr           | l键+V           |                |
|       |        | 定点删除删除               | [粘帖(A)<br>≹(D)<br>≹参考线(G | i)     |       |               | 删除             |                |
|       |        | 全道                   | <u>토(S)</u>              |        |       | Ctr           | │键+A           |                |
|       |        | 全部                   | 阝不选(N)                   |        |       | Ct            | rl 键+T         |                |
|       |        | 反道                   | 師选内容                     | !      | C     | trl 键+Shi     | ft 键+I         | and the second |
|       |        | 隐藏<br>撤销             | 蔬(H)<br>肖隐藏(E)           |        |       |               | >              |                |
|       |        | 锁玩<br>取消             | Ē(L)<br>新锁定(K)           |        |       |               | >              |                |
|       |        | <del>创</del> 列<br>创列 | 【组件(M).<br>【群组(G)        | •      |       |               | G              |                |
|       |        | 关闭                   | 聞群组 / 组                  | l件 (O) |       |               |                |                |
|       |        | 模型                   | 켈(I) 交错                  |        |       |               | >              |                |
|       |        | 28                   | 个图元 (1                   | 个已锁定   | )     |               | >              |                |
|       | _      |                      |                          |        |       |               |                |                |

图5-1

### 5.1.1 "撤销"与"重复"命令

如果删除了一个模型,发现是误操作想还原,此时可以执行"编辑"→"撤销"命令,也可以按快 捷键执行命令,默认的快捷键是 Alt+Backspace 键,也可以设置一个单独的字母作为快捷键,但建议 将快捷键设置为 Ctrl+Z,这是计算机系统自带的快捷键,其他软件的类似命令也使用这个快捷键。

"重复"命令和"撤销"命令是相反的,例如将模型删除,执行"撤销"命令返回之前的操作,再执行"重 复"命令,又会返回"撤销"之前的状态。"重复"命令在 SketchUp 中的快捷键是 Ctrl+Y,这里就不 需要更改快捷键了。

### 5.1.2 剪切、复制、粘贴、定点粘贴

"剪切""复制""粘贴"命令和计算机系统中命令的含义类似,只不过在 SketchUp 中针对的是 模型,快捷键分别是"剪切"Ctrl+X,"复制"Ctrl+C,"粘贴"Ctrl+V,这里的"定点粘贴"就是 把粘贴的模型粘贴到原来的位置,快捷键是 Ctrl+B。

### 5.1.3 删除、删除参考线

"删除"命令就相当于按键盘上的 Delete 键,即选中模型按 Delete 键将其删除。

"删除参考线"命令指的是删除"卷尺"工具画的辅助线,该命令可以一次删除所有的辅助线,不 用进到群组逐一删除。

### 5.1.4 全选、全部不选、反选所选内容

"全选"命令就是将当前场景中显示的除了不可以选中的模型全部选中,快捷键为 Ctrl+A。

"全部不选",相当于单击绘图区空白处,取消当前的选择状态。

"反选所选内容",顾名思义就是反选场景的模型,快捷键是 Ctrl+Shift+I,也可以先按快捷键 Ctrl+A 全选,然后通过减选来达到和反选相同的效果。

### 5.1.5 隐藏、撤销隐藏(选定项、最后、全部)

"隐藏"命令就是将模型隐藏,不可查看,建模经常会用到,所以要单独设置为字母的快捷键。

"撤销隐藏"子菜单中有3个命令。"选定项"命令必须先选中隐藏的对象才可用; "最后"命令 就是取消隐藏最后隐藏的模型,例如,先后隐藏A、B、C、D四个模型,因为最后隐藏的是D,所以 取消隐藏的就是D; "全部"命令就是把所有隐藏的模型全部显示出来,这个经常用的,所以一定要把 它设置成单独的字母快捷键。

#### 5.1.6 锁定、取消锁定(选定项、全部)

"锁定"命令和在模型上右击,在弹出的快捷菜单中选择"锁定"选项,还有"图元信息"面板中的"锁 定"按钮功能相同。

"取消锁定"子菜单中有两个命令,一个是"选定项"命令,即解锁选中的模型;另一个是"全部" 命令,即将场景中所有的锁定模型解锁。 02

03

04

05

第5章

菜单栏命令

06

07

### 5.1.7 创建组件 / 群组、关闭群组 / 组件

"创建组件"或"创建群组"和选中模型在模型上右击,在弹出的快捷菜单中选择"创建群组"或"创 建组件"命令的效果相同,"创建群组"和"创建组件"命令很常用,所以最好设置快捷键。"关闭群 组/组件"命令就是进入组中,只要按 Esc 键就可以退出。

### 5.1.8 模型交错

"模型交错"命令的作用是使模型之间相交的地方产生实线。"模型交错"命令有两种情况,一种是"整 个模型交错",另外一种是"只对选择对象模型交错"。

例如,绘制3个模型A、B、C,A和C都与B相交,A和C不相交,现在选择A或者B,执行"只 对选择对象模型交错"命令,A和B之间相交的地方就会产生实线。选择A、B、C中任意一个模型, 执行"模型交错"命令,A、B、C三者只要有相交的地方都会产生实线。如果不方便观察可以将模型 移走再查看生成的线。

# 5.2 视图菜单栏

"视图"菜单栏讲解的内容包括"隐藏物体""隐藏的对象""边线类型""组件编辑"等, 如图 5-2 所示。

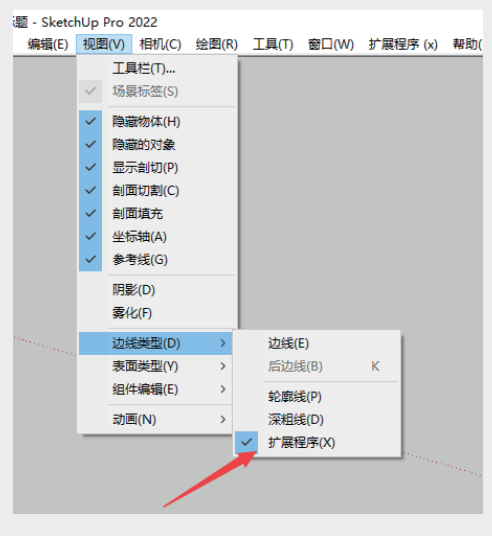

图5-2

### 5.2.1 隐藏物体、隐藏的对象、边线类型

"隐藏物体"命令是将隐藏的不是组的模型,以网格线的方式显示出来。

"隐藏的对象"命令隐藏的是组的模型,并以网格线的方式显示出来。

在"边线类型"中的"扩展程序"指的就是"出头",在"样式"面板的"编辑"选项卡中选择边线设置, 那里有很多复选框,可以看一下"边线类型"对应的是哪一个。

5.2.2 组件编辑

"组件编辑"子菜单, 如图 5-3 所示, 其中有两个命令——"隐藏剩余模型"和"隐藏类似的组件"。

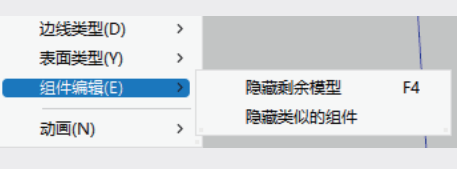

图5-3

"隐藏剩余模型"命令就是当进入群组或组件时,会隐藏组外的模型。在制作模型时经常进入组中 修改模型,但是外面的模型太复杂需要隐藏,此时就要用到这个命令。

"隐藏类似的组件"命令针对组件,进入组件后,外面和这个相同的组件就会被隐藏,是组件不是 群组,所以外面只要不是这个组件的都不会隐藏。

## 5.3 相机菜单栏

"相机"菜单栏讲解的内容包括"标准视图""平行投影""透视显示"等, 如图 5-4 所示。

0 /)

| 2022 |      |         |       |          |           |
|------|------|---------|-------|----------|-----------|
| 相机   | l(C) | 绘图(R)   | 工具(T) | 窗口(W)    | 扩展程序 (x)  |
|      | ±-   | -视图(R)  |       |          |           |
|      | 下-   | -视图(X)  |       |          |           |
|      | 标准   | 封视图(S)  |       |          | >         |
|      | 平行   | 亏投影(A)  |       |          |           |
| ~    | 适初   | 见显示(E)  |       |          |           |
|      | 两点   | 急透视图(T) | )     |          |           |
|      | 匹置   | 记新照片(N  | I)    |          |           |
|      | 编辑   | 即一個     | (M)   |          | >         |
|      | 转动   | 力(O)    |       |          | 0         |
|      | 平利   | §(P)    |       |          | н         |
|      | 縮加   | 文(Z)    |       |          | Z         |
|      | 视野   | ∯(F)    |       |          |           |
|      | 缩加   | (W)口窗女  |       | Ctrl 键+S | hift 键+W  |
|      | 縮加   | 坎范围(E)  |       | Ctrl 键+9 | Shift 键+E |
|      | 背緊   | 民充满视窗   | (H)   |          |           |
|      | 定位   | 立相机(M)  |       |          |           |
|      | 漫游   | 存(W)    |       |          |           |
|      | 观察   | ≹(L)    |       |          |           |
|      | 预    | 的工程服片   | (I)   |          | I.        |
| _    |      | Sec. 1  |       |          |           |

图5-4

02

03

04

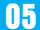

### 5.3.1 上一视图、下一视图、标准视图

"上一视图"命令就是回到上一个停下的视图; "下一视图"命令就是回到下一个停下的视图。在 "标准视图"下拉列表中,有7个视角命令,如图5-5所示,可以单击切换视角,这个操作和"视图" 工具栏中的工具是对应的,如图5-6所示, "视图"工具栏中也有7个工具按钮分别对应7个视角, 可以将鼠标指针停在工具按钮一会儿,会有名称提示。

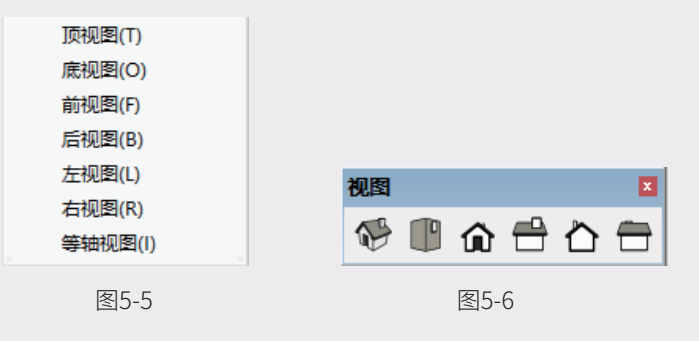

### 5.3.2 平行投影、透视显示、两点透视图

"平行投影"命令就是在一束平行光线照射下形成的投影,执行该命令后竖线看起来更竖直。不过 执行该命令后有些第三方插件不识别。

执行"透视显示"命令,即可开始绘制模型,这个视图更有利于观察模型。

执行"两点透视图"命令,建筑物两个立角均与画面成倾斜角度,一般在输出建筑效果图时会选择 这个视角。

### 5.4 绘图菜单栏

绘图菜单栏中的命令大部分都讲过了,这里就不再赘述了。"沙箱"子菜单中有两个命令──"根 据等高线创建""根据网格创建",如图 5-7 所示,这两个命令其实就是"沙箱"工具栏中的两个工具, "沙箱"工具栏如图 5-8 所示。

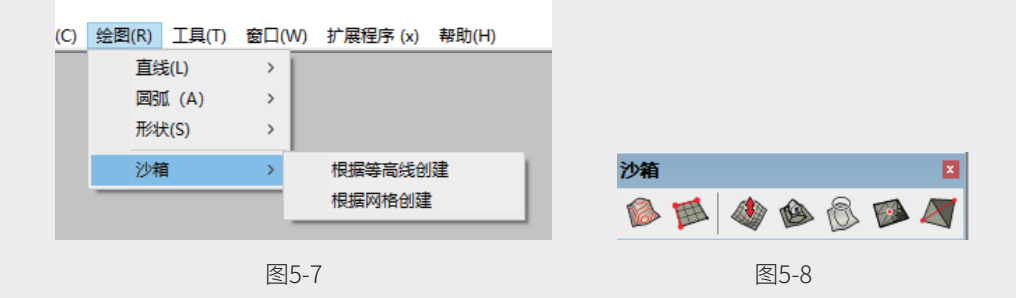

单击"根据等高线创建"工具按钮 1,将不同高度的线放样连接到一起。例如,画3个不同大小的圆,

放在不同的高度,然后选中3个圆,单击"根据等高线创建"工具按钮 ◎,就得到了如图5-9所示的结果, 这里必须先选中线才可以,否则会提示要选择等高线。

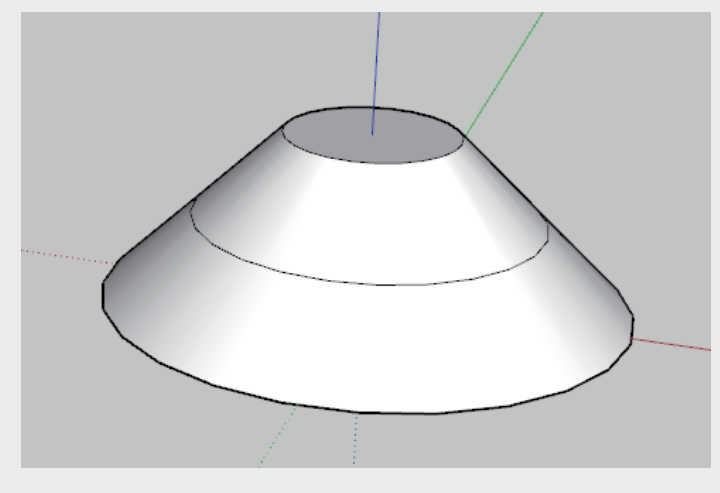

图5-9

单击"根据网格创建"工具按钮 , 鼠标指针右下角有一个栅格间距参数, 可以输入数值, 定义网格间距, 接下来即可开始绘制, 可以单击一点并拖动定义距离, 换一个方向再拖动单击, 也可以在拖动时输入距离并按 Enter 键。网格绘制完成后, 其实就是一个网格, 然后将整体做一个群组, 双击即可进入。

单击"曲面起伏"工具按钮 ◆ , 鼠标指针右下角有一个曲面起伏的半径参数,可以直接输入数值 并按 Enter 键更改,将鼠标指针放在网格面上会出现红色的圈,这就是半径,如图 5-10 所示。注意: "曲面起伏"工具不能穿透组,所以如果是之前绘制的网格沙盒将出现错误,因为这是一个群组,将鼠 标指针放在上面没有反馈,需要进入组中再单击"曲面起伏"工具按钮。单击网格并拖动,会出现很多 黄色的点,黄色的点越大,受到的影响就越大,即受力范围,再单击结束操作,然后还可以输入半径范 围的距离,就这样重复调整,得到想要造型后按空格键退出。

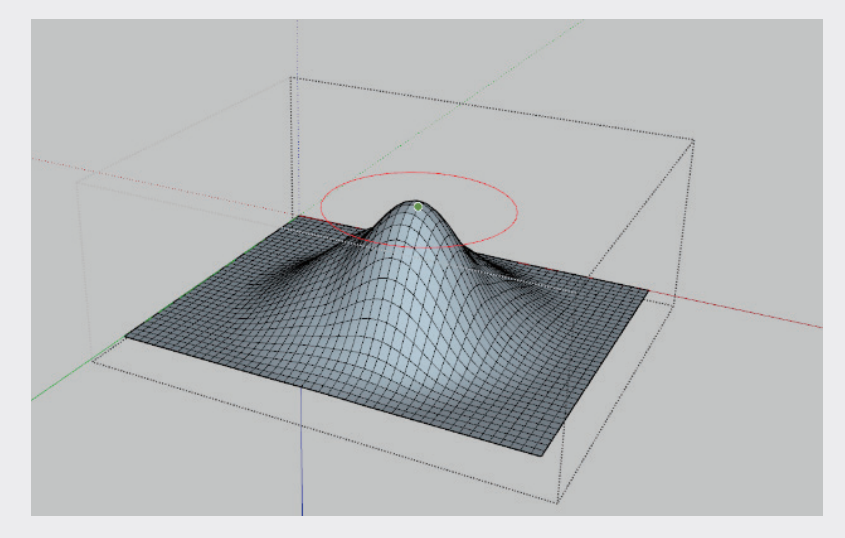

图5-10

02

03

04

05

第5章

菜单栏命令

06

07

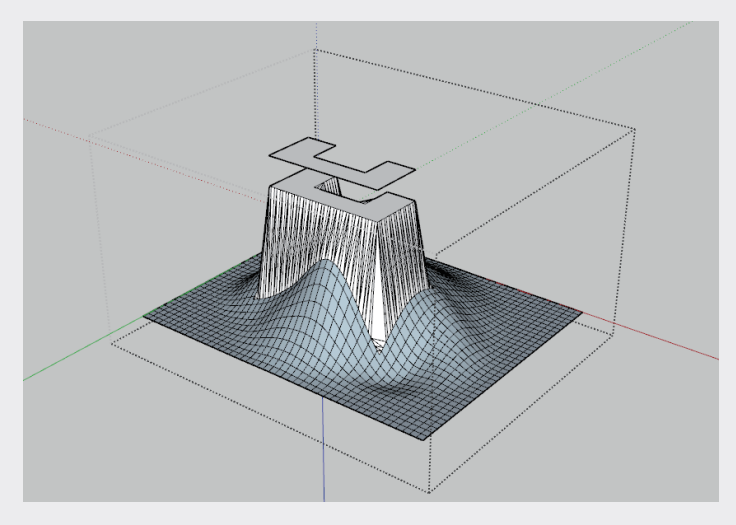

图5-11

单击"曲面投射"工具按钮念,可以将线投射到地形上面。具体操作为,单击"曲面投射"工具按钮,然后单击地形上方的平面,再单击地形,操作完成。

也可以全选平面或者线,然后单击"曲面投射"按钮,再单击地形,完成操作。这样的操作有一个好处, 即可以直接用线生成。

单击"添加细部"工具按钮 🧼,可以让原来的网格细分得更多,只要选中需要细分的面,再单击"添加细部"工具按钮即可。这个按钮不能单击太多次,否则容易造成计算机卡顿。

单击"对调角线"工具按钮 🦉 , 可以把线条对调。

# 5.5 工具菜单栏

工具菜单栏中的命令大部分都讲过了,这里就不再赘述了,这里主要讲解"实体工具"工具栏,也称为"布尔运算"工具栏,如图 5-12 所示。

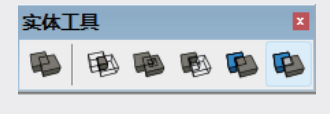

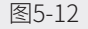

"实体外壳" 📭 : 将所有选定模型合并为一个实体,并删除所有内部图元。

"相交" 恥: 使所选的全部实体相交,并仅将其交点保留在模型内。

"联合" 🥦: 将所有选定模型合并为一个实体,并保留内部空隙。

"减去" 🚯 : 用第二个实体减去第一个实体,并仅将结果保留在模型中。

"剪辑" 📭 : 用第二个实体剪切第一个实体,并将两者同时保留在模型中。

"拆分" 📭: 使所选模型相交,并将所有结果保留在模型中。

解释一下 SketchUp 中什么才算实体,即构成形体的必要线,只要有多余的线就不能称为"实体",例如画一个正方体,在面上多画一条线,那么这个正方体就不是实体了。

"实体"工具必须用在组中,如果遇到将鼠标指针放在模型上提示不是实体,这个问题其实是有插 件转换的实体,但是很有可能依然不是理想的状态,所以基本就不用实体工具了,而是用模型交错代替。 还有经常遇到先后单击模型顺序错误导致的结果错误,当出来的结果有错误,就撤销操作,换一种模型 顺序重新操作。

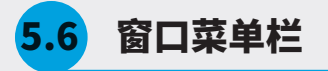

"窗口"菜单栏中的命令大部分都讲过了,这里不再赘述,本节主要讲解"系统设置"命令。执行"窗 □"→"系统设置"命令,会弹出"SketchUp系统设置"对话框,如图 5-13 所示。

| SketchUp 系统设置                                                                                                    | ×   |
|----------------------------------------------------------------------------------------------------|-----|
| Stelling         Antop (1)           常規         (1)           常規         (1)           工作区         (2)           第21         (1)           第21         (1)           第21         (1)           第21         (1)           第21         (1)           第21         (1)           第21         (1)           (1)         (1)           (1)         (1)           (1)         (1)           (1)         (1)           (1)         (1)           (1)         (1)           (1)         (1)           (1)         (1)           (1)         (1)           (1)         (1)           (1)         (1)           (1)         (1)           (1)         (1)           (1)         (1)           (1)         (1)           (1)         (1)           (1)         (1)           (1)         (1)           (2)         (1)           (2)         (1)           (2)         (1)           (2)         (1) <t< td=""><td>ス</td></t<> | ス   |
|                                                                                                    | 好取消 |

图5-13

选中 OpenGL 选项卡,其中的"多级采样消除锯齿"选项就是控制场景显示的精度,数值越大显示越精细,但对计算机的配置要求也越高,可以在右侧的下拉列表中选择一个选项,也可以依据坐标轴 线显示情况考虑是否合适。"使用最大纹理尺寸"复选框默认不选中,单击"图形卡和详细信息"按钮 可以看到计算机显卡的情况。

选中"常规"选项卡,如图 5-14 所示,其中的"创建备份"和"自动保存"复选框需要选中,但 是之前必须保存过文件,如果从绘制开始就没有保存过文件,那么软件不会保存文件。后面还有一个每 隔几分钟保存一次文件的微调按钮,如果计算机配置较高可以把时间设置得短一些。

"发现问题时自动修复问题""问题修复后通知我"两个复选框不用选中,否则当模型出现问题时 软件就会疯狂计算,很有可能导致闪退,而且模型做得不规范还会导致文件打不开,所以这两个复选框 不要选中。 U

02

03

04

"允许检查更新"复选框一般不会选中,否则打开软件时总会提醒更新软件。

| SketchUp 系统设                      | E.                                 | Х |
|-----------------------------------|------------------------------------|---|
| OpenGL<br>常规<br>辅助 能<br>工作区<br>经图 | <b>正在保存</b> ⑦ 创建备份 図 自动保存 5 令 分钟保存 |   |
| [<br>兼容性<br> 快捷方式                 | 检查问题                               | _ |
| 模板<br>文件<br>应用程序                  | □ 发现问题时自动修复问题 □ 问题修复后通知我           |   |
| ۸                                 | 警告消息                               |   |
|                                   | 重置所有警告消息                           |   |
|                                   | 软件更新                               |   |
|                                   | □ 允许检查更新<br><b>启动</b>              |   |
|                                   | □显示欢迎窗口                            |   |
|                                   | 好即                                 | 消 |

图5-14

"显示欢迎窗口"复选框一般要选中,每次打开软件时提示选择一个模板,这个是很必要的。

选中"辅助功能"选项卡,如图 5-15 所示,其中可以设置软件默认线的颜色和坐标轴的颜色,X、Y、 Z 轴线的颜色为红、绿、蓝色,当线和其他的线呈平行或者垂直状态时,绘制的线就是洋红色的。当线 和其他的线呈切线关系时,画出来的线是青色的。这些都可以通过单击对应的颜色按钮来修改显示的颜 色,单击"全部重置"按钮可以恢复默认的颜色。

| SketchUp 系统设        | <u>8</u>  |    | × |
|---------------------|-----------|----|---|
| OpenGL<br>営切        | 轴和方向颜色    | ?  |   |
| 第200<br>辅助功能<br>工作区 | 红色轴线      |    |   |
| <u> </u>            | 绿色轴线      |    |   |
| 快捷方式<br>  模板        | 蓝色轴线      |    |   |
| □ × 1+<br>应用程序      | 其他颜色      | _  |   |
| \<br>\              | 洋红色,平行/垂直 |    |   |
|                     | 青色切线      |    |   |
|                     | 重设        |    |   |
|                     | 全部重置      |    |   |
|                     |           |    |   |
|                     |           |    |   |
|                     | 好         | 取消 |   |

图5-15

选中"绘图"选项卡,如图 5-16 所示,选中"杂项"中的"显示十字准线"复选框,绘图时鼠标 指针会带有十字光标,就像坐标轴一样,沿着坐标轴方向的线显示红、绿、蓝色,开启的效果如图 5-17 所示。

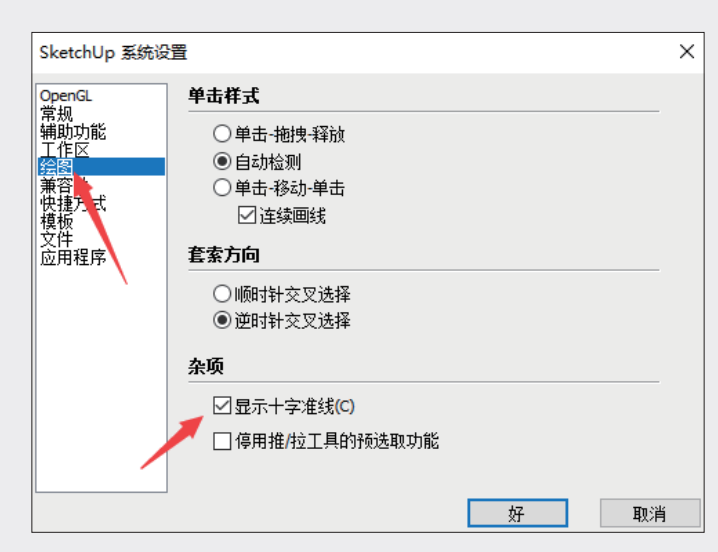

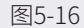

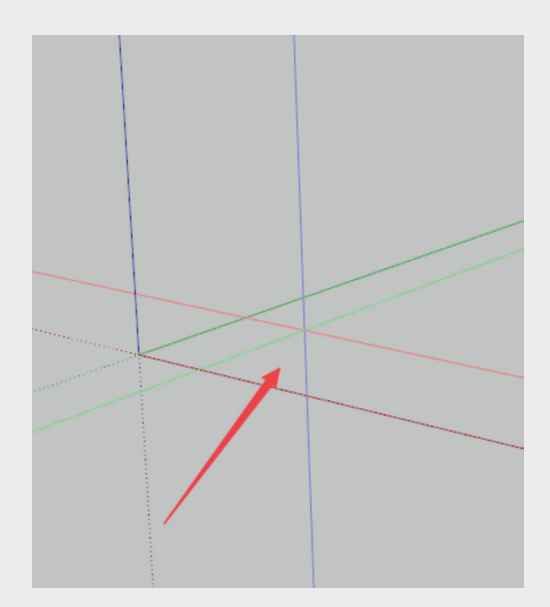

图5-17

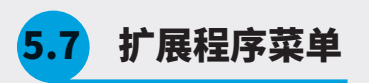

"扩展程序"菜单中经常用到的只是"扩展程序管理器"命令,执行"菜单"→"扩展程序"→"扩 展程序管理器"命令,会弹出"扩展程序管理器"对话框,如图 5-18 所示。该对话框是安装独立插件 的地方,安装好的插件也会出现在这里,单击"安装扩展程序"按钮后选择相应的插件并打开,这样就 安装好了插件。

安装插件要注意以下几点。

(1)确保 SketchUp 的安装路径必须为默认路径,且不能包含中文。

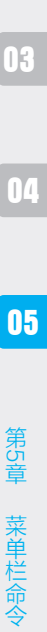

02

07

| 扩展程序 | 管理器                              |    |    |                                                   |         | ×   |
|------|----------------------------------|----|----|---------------------------------------------------|---------|-----|
| 扩展程  | <b>昆序管理器</b>                     | 主页 | 管理 |                                                   | 登录上     | ٨   |
| ₽ ₽  | 扩展程序名称                           |    |    | 作者                                                | 启用   禁用 |     |
| •    | Enscape For Sketch<br><i>已签署</i> | Up |    | Enscape GmbH                                      | 已启用     | > 1 |
| -    | JHS_Powerbar<br><b>▲</b> 未签名     |    |    | Max Coppoletta +<br>Various Authors<br>(See List) | 已启用     | >   |
| •    | SUAPP Pro<br>A 未签名               |    |    | WWW.SUAPP.ME                                      | 已启用     | >   |
|      | Trimble Connect<br><i>已签署</i>    |    |    | SketchUp                                          | 已启用     | >   |
| -    | V-Ray for SketchUp<br><i>已签署</i> | )  |    | Chaos Software<br>EOOD                            | 已启用     | >   |
| -    | 动态组件<br><i>已签署</i>               |    |    | SketchUp                                          | 已启用     | >   |
| -    | 沙盒工具<br><i>已签署</i>               |    |    | SketchUp                                          | 已启用     | >   |
|      |                                  |    |    |                                                   |         | Ţ   |
|      | 安装扩展程序                           |    |    |                                                   |         |     |

图5-18

(2)有些插件在安装之前需要安装运行库。

(3)要注意插件的版本号和 SketchUp 的版本号要对应。

(4)市场上有很多收费插件,当过了试用期后,有些功能就不能使用了。

## 5.8 习题

### 5.8.1 单选题

- 1."重复"命令的快捷键是什么? ( )
- A.Ctrl+A。
- B.Ctrl+B。
- C.Ctrl+Y。
- D.Ctrl+D。
- 2. "剪切"命令的快捷键是? ( )

A.Ctrl+A。

B.Ctrl+B。

C.Ctrl+C。

| D.Ctrl+X。                                     | 01      |
|-----------------------------------------------|---------|
| 3."复制"和"粘贴"命令的快捷键分别是什么?( )                    |         |
| A.Ctrl+A和 Ctrl+B。                             | 02      |
| B.Ctrl+C和Ctrl+V。                              | UL      |
| C.Ctrl+Y和 Ctrl+Z。                             |         |
| D.Ctrl+E和 Ctrl+R。                             | 03      |
| 4. 将模型隐藏后,如何快速将模型显示出来?( )                     |         |
| A. 到管理目录中找到模型,然后直接单击"显示 / 隐藏功能"按钮。            | 04      |
| B.执行"编辑"→"撤销隐藏全部"命令。                          |         |
| C. 直接按"撤销隐藏全部"命令的快捷键。                         | 05      |
| 5. 模型交错后可以看到什么? ( )                           |         |
| A. 模型与模型交接的地方会有实线。                            | 第<br>55 |
| B.没有明显变化。                                     | 草       |
| 6. 模型交错中只对选中模型交错和整个模型交错有什么区别? ( )             | 単栏      |
| A. 两个没区别,同样可以交错出线来。                           | 命令      |
| B. 只对选中模型交错时,对已经选中的模型之间交错,而整个模型交错不仅对选中模型产生线,还 |         |

对那些没被选中进行交错,和选中的模型之间依然有交错线。

7. "视图" → "边线类型" 中的"扩展程序",是对应选中"样式"面板中的哪一个边线复选框? ()

A. 边线。

B.轮廓线。

C. 出头。

D. 短横。

8. 开启组件编辑中的"隐藏"功能,对类似组件有什么作用? ()

A. 进入组件中就会隐藏其他模型。

B. 进入组件中就会隐藏其他组件的模型。

C. 进入组件中就会隐藏这个组件复制出来的类似组件模型。

D. 进入组件中就会隐藏所有群组模型。

9."沙箱"工具经常用来做什么模型? ( )

A. 适合制作地形、山地等模型。

B.适合制作工厂模型。

C.适合制作别墅模型。

D. 适合制作工业制品模型。

10. 要将制作好的别墅模型放在不平的山地模型上,该使用什么工具? ()

A. 使用"沙盒"工具栏中的"曲面平整"工具。

B. 使用"沙盒"工具栏中的"曲面投射"工具。

C. 使用"沙盒"工具栏中的"曲面起伏"工具。

D. 使根据等高线创建。

11."实体"工具因为要操作实体,经常不能满足实际要求,遇到这种情况,需要执行哪个命令来弥补?( )

A. 模型交错。

B. 转实体。

C. 实体检测。

12.SketchUp 如何安装独立插件? ( )

A. 执行"窗口"→"扩展程序管理器"命令,在弹出的"扩展程序管理器"对话框中,单击"安装 扩展程序"按钮。

B. 直接将插件文件拖至 SketchUp 界面中。

C.双击运行插件。

D. 安装插件管理器。

13. 当发现坐标轴有锯齿现象时,该如何设置软件? ()

A. 执行"窗口"→"系统设置"命令,在弹出的对话框中进入 OpenGL 选项卡,将"多级采样消除锯齿" 值调大。

B.执行"窗口"→"系统设置"命令,在弹出的对话框中进入 OpenGL 选项卡,将"多级采样消除锯齿" 值调小。

C.无法调整。

#### 14. 在 SketchUp 中如何知道软件是在使用集成显卡,还是独立显卡?())

A. 执行"窗口"→"系统设置"命令,在弹出的对话框中进入 OpenGL 选项卡,单击"图形卡与

详细信息"按钮。

B. 到计算机设备管理器中查看。

C. 到显卡控制面板中查看。

15. 如何设置 SketchUp 文件自动保存的时间间隔? ( )

A. 执行"窗口"→"系统设置"命令,在弹出的对话框中进入"常规"选项卡,修改"自动保存"的时间间隔。

B. 无法更改自动保存的时间间隔。

16. 如何开启十字准线来绘图,如图 5-19 所 示? ()

A. 执行"窗口"→"系统设置"命令,在弹出 的对话框中进入"绘图"选项卡,选中"显示十字 准线"复选框。

B. 显示问题,不是每台计算机都可以显示。

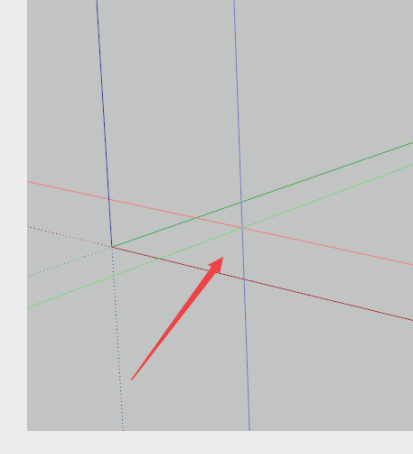

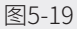

#### 5.8.2 多选题

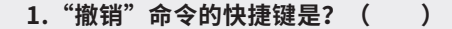

A.Ctrl+Z。

B.Ctrl+B。

C.Ctrl+Y。

D.Alt+Backspace。

2. 如何隐藏模型? ( )

A. 选中模型, 执行"编辑"→"隐藏"命令。

B.为"隐藏"命令设置快捷键,选中模型按快捷键即可。

C. 选中模型并右击,在弹出的快捷菜单中选择"模型信息"选项,并在默认面板中单击"显示 / 隐 藏"按钮。

D. 在"标记"面板中将标记隐藏,这样整个模型会被隐藏。

077

01

02

03

04

05

第5章

菜单栏命令

06

17

3. 在"视图"菜单中, "隐藏物体"和"隐藏的对象"命令有什么区别? ( )

A. "隐藏物体"命令针对没有成组的模型。

B. "隐藏的对象"命令针对成组的模型。

C. 执行"隐藏物体"和"隐藏的对象"命令,将隐藏的模型以网格虚线的形式显示出来。

D. 执行"隐藏物体"和"隐藏的对象"命令,显示出来的网格虚线都是不可以删除的。

4. 修改一个模型,有时很多模型被遮挡、干扰,如何把其他的模型隐藏,等修改好后再显示出来?)

A. 先按快捷键 Ctrl+A 全选,然后减选需要显示的模型,按快捷键隐藏,这样就剩下需要修改的模型了,待修改好,再按快捷键显示。

B. 将需要显示的模型成组,然后到"组件编辑"中隐藏剩余模型,进入群组中,外面的模型就会自动隐藏起来,退出组又会显示出来。

C. 可以将模型单独放在不同的标记中,不需要显示的标记可以隐藏。

D. 可以直接框选不需要的模型并隐藏,待修改完成后一起显示出来。

5.SketchUp 中包含哪几种相机视图显示方式? ( )

A. 平行投影。

B. 透视显示。

C. 两点透视显示图。

D. 二维显示图。

6."实体"工具也称"布尔运算"工具,在使用时需要注意哪几点?( )

A. 模型对象是否都创建组。

B. 模型对象是否为实体。

C. 是否提前保存了文件。

D. 计算机的配置是否足够高。

7. 在 SketchUp 常规系统设置中,选中"自动检查模型问题"和"修复"复选框,会遇到哪些问题? ( )

A. 软件会卡顿。

B. 软件会重启。

C. 保存好的模型打不开。

D. 保存的文件尺寸会非常大。